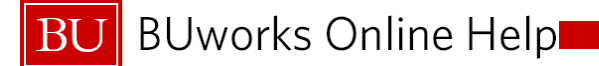

# Journal Entry Workflow

# Managing Worklist Tasks for Journal Entries

#### **Course Objectives**

Upon completion of this session, you should be able to:

- Manage Worklist
- View Attachments
- Approve Journal Entry
- Reject Journal Entry

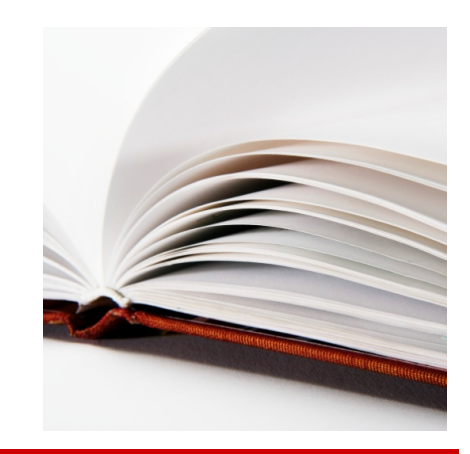

# **Course Map**

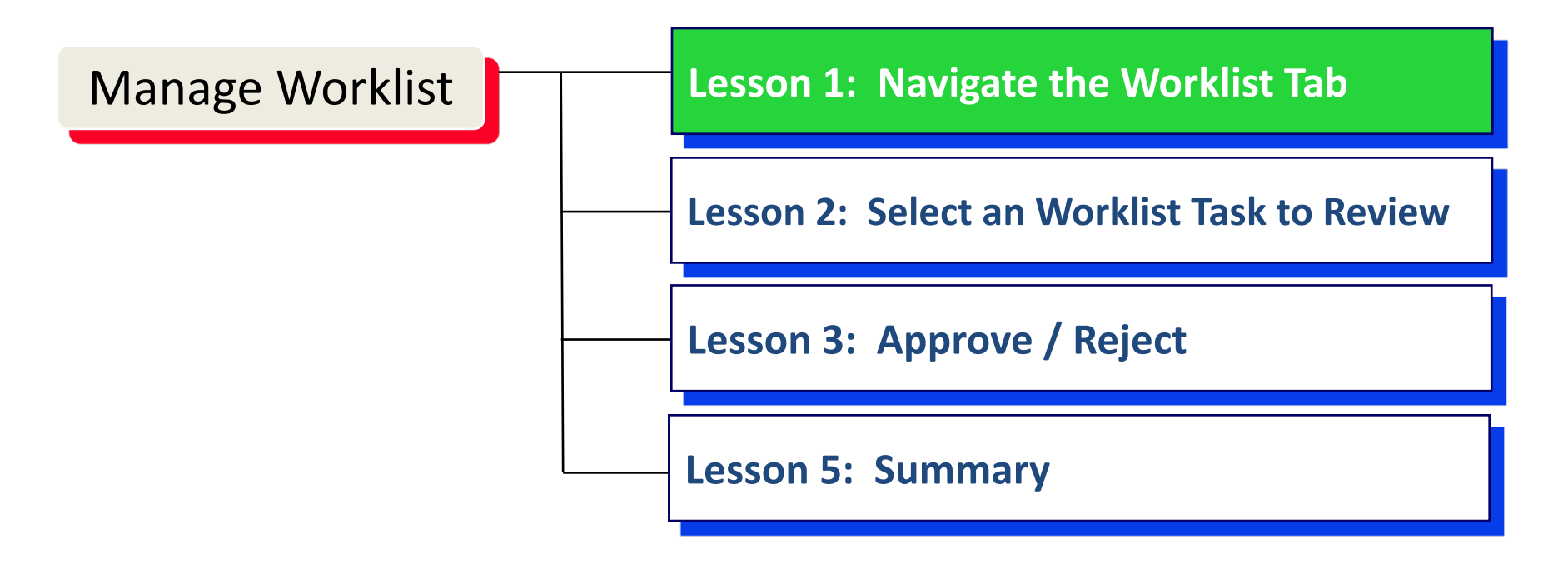

## Lesson 1 – Objectives

Upon completion of this lesson, you should be able to:

- View worklist
- Apply Task Tab Filters
- Use Additional Task Tab Functions

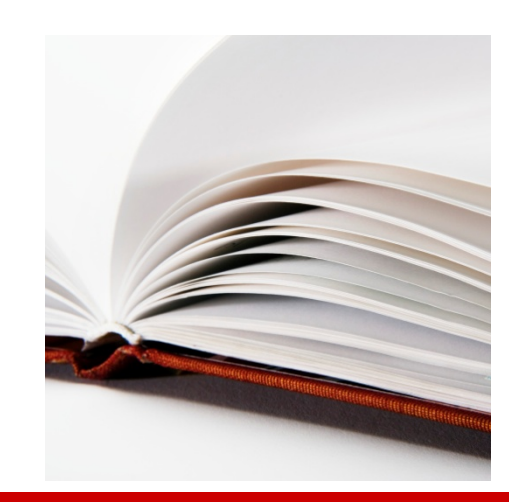

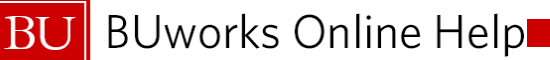

#### **BUworks Central Portal - Worklist Tab**

| BOSTON                           |                      |                   |                                                                                                    |                                                                                                    |                                             |              |              |          |              |              |        | Log off  |
|----------------------------------|----------------------|-------------------|----------------------------------------------------------------------------------------------------|----------------------------------------------------------------------------------------------------|---------------------------------------------|--------------|--------------|----------|--------------|--------------|--------|----------|
| Home Em                          | nployee Self-Service | Manager Self-     | Service Payroll Coordinator                                                                        | Organizational Chart Fi                                                                                           | inance ACCT XWalk                           | Reporting    | Procurement  | Worklist | WebGUI       |              |        |          |
|                                  |                      |                   |                                                                                                    |                                                                                                    |                                             |              |              |          |              |              |        |          |
|                                  |                      |                   |                                                                                                    |                                                                                                    |                                             |              |              |          |              |              |        |          |
|                                  |                      | ( Cannot connect  | to the provider                                                                                    |                                                                                                    |                                             |              |              |          | Details      |              |        |          |
| <ul> <li>Related Link</li> </ul> | (S                   | Tasks (46/4       | 6) Alerts Notifications                                                                            |                                                                                                    |                                             |              |              |          |              |              |        |          |
| Help                             |                      | Show: New and     | In Progress Tasks (46 / 46)                                                                        | Salact a Subviaw                                                                                                  | -                                           |              |              |          |              |              | ¢.     | 77 (* E) |
|                                  |                      | New and           |                                                                                                    | Select a Subview                                                                                                  |                                             |              |              |          |              |              | •      |          |
|                                  |                      | B Subject         |                                                                                                    |                                                                                                    |                                             | .▲ Initiator |              |          | Sent Date    | Due Date     | Status | <b>A</b> |
|                                  |                      | Accept Decision   | / Adjust Shopping Cart Number 1000                                                                 | 450526                                                                                                    |                                             | Train, 512   |              |          | Jan 28, 2016 |              | New    |          |
|                                  |                      | Approve/Reject    | Change Parked Document 10020069-                                                                   | 1 <u>2:SA</u>                                                                                                    |                                             | Train, 503   |              |          | Aug 27, 2015 |              | New    |          |
|                                  |                      | Approve/Reject    | Change Parked Document 100201079                                                                   | IS:ZK                                                                                                    |                                             | Train, 703   |              |          | Feb 18, 2016 |              | New    |          |
|                                  |                      | Approve/Reject    | Change Parked Document 100201208                                                                   | 0.5A                                                                                                    |                                             | Train, 503   |              |          | Feb 2, 2016  |              | New    |          |
|                                  |                      | Approve/Reject    | Change Parked Document 100201210                                                                   | 76:7K                                                                                                    |                                             | Train, 503   |              |          | Mar 17, 2016 |              | New    |          |
|                                  |                      | Approve/Reject/   | Change Parked Document 100201220                                                                   | 18:SA                                                                                                    |                                             | Train, 503   |              |          | Mar 30, 2016 |              | New    |          |
|                                  |                      | Approve/Reject    | Change Parked Document 10020122                                                                    | 7:SA                                                                                                    |                                             | Load Test    | 167, BUworks |          | May 23, 2016 |              | New    |          |
|                                  |                      | Approve/Reject    | Change Parked Document 100201228                                                                   | 10:SA                                                                                                    |                                             | Load Test    | 167, BUworks |          | May 23, 2016 |              | New    |          |
|                                  |                      | Approve Purcha    | ise order Number 8500238694                                                                        |                                                                                                    |                                             | Train, 513   |              |          | Nov 12, 2015 | Nov 14, 2015 | New    | •        |
|                                  |                      | Cancel Assignment | Manager Substitution                                                                               |                                                                                                    |                                             |              |              |          |              |              |        |          |
|                                  |                      | Approve/Reject    | t/Change Parked Document                                                                           | 1002006942:SA                                                                                                    |                                             |              |              |          |              |              |        |          |
|                                  |                      | Sent Date:        | Aug 27, 2015 by Train, 50                                                                          | 3                                                                                                    |                                             |              | S            | itatus:  | New          |              |        |          |
|                                  |                      | Priority:         | Medium                                                                                             |                                                                                                    |                                             |              |              |          |              |              |        |          |
|                                  |                      | Description:      | Choose one of the decisio                                                                          | n options given. This completes the                                                                               | e processing of                             |              |              |          |              |              |        |          |
|                                  |                      |                   | this step.                                                                                         |                                                                                                    |                                             |              |              |          |              |              |        |          |
|                                  |                      |                   | You can review documen                                                                             | t 1002006942 in the new window t                                                                                  | that opened.                                |              |              |          |              |              |        |          |
|                                  |                      |                   | Fund Centers<br>1202020000                                                                         |                                                                                                    |                                             |              |              |          |              |              |        |          |
|                                  |                      |                   | Before you make a decisik<br>which have been attached<br>attachments.<br>If you choose Cancel, the | n, you can display the attachments<br>I to the user decision. You can also<br>user decision remains in your inbo: | s and objects<br>o create your own<br>x for |              |              |          |              |              |        |          |
|                                  |                      | Dogwirod Doo tin  | processing.                                                                                        |                                                                                                    |                                             |              |              |          |              |              |        |          |
|                                  |                      | Type Title        | 9.                                                                                                 |                                                                                                    | Create                                      | ed On        | Created By   |          |              |              |        |          |
|                                  |                      | Par Par           | ked Document: TRBU1002006942201                                                                    | 6 - Display                                                                                                    |                                             |              |              |          |              |              |        |          |
|                                  |                      | Attachments:      |                                                                                                    |                                                                                                    |                                             |              |              |          |              |              |        | ~        |
|                                  |                      |                   |                                                                                                    |                                                                                                    | - ·                                         | 10           | o o          |          |              |              |        |          |

- To access your *Worklist*:
  - Log in to **BUworks Central Portal**
  - Click the *Worklist* tab
  - Go to *Tasks* tab
    - Select a line item to review a *Task*

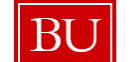

## **Tasks Tab Filters**

|    | Tas                                                         | ks (46/                                                                                                    | 46)                                                      | Alerts                                                                                             | Not                                                                        | ifications                                                                             |                                                         |                                         |                                  |         |   |                                           |          |
|----|-------------------------------------------------------------|----------------------------------------------------------------------------------------------------|----------------------------------------------------------|----------------------------------------------------------------------------------------------------|----------------------------------------------------------------------------|----------------------------------------------------------------------------------------|---------------------------------------------------------|-----------------------------------------|----------------------------------|---------|---|-------------------------------------------|----------|
| 5  | Show:<br>Subje                                              | New an<br>New an<br>Tasks F<br>Tasks f<br>Complet                                                                                                    | d In Pi<br>Id In P<br>Forwa<br>For Res<br>ted Ta         | rogress Tasks<br>rogress Tasks<br>rded to Someo<br>submission<br>sks                               | s (46 / 46)<br>s (46 / 46)<br>one                                          | -                                                                                      | Select a Su                                             | bview                                   | <b>.</b>                         | New     |   | •                                         |          |
|    | Appro<br>Appro<br>Appro<br>Appro<br>Appro<br>Appro<br>Appro | ove/Rejectove/Rejectove/Re | ct/Cha<br>ct/Cha<br>ct/Cha<br>ct/Cha<br>ct/Cha<br>ct/Cha | nge Parked Do<br>nge Parked Do<br>nge Parked Do<br>nge Parked Do<br>nge Parked Do<br>nge Parked Do | ocument 1<br>ocument 1<br>ocument 1<br>ocument 1<br>ocument 1<br>ocument 1 | 002012086<br>002012086<br>002012087<br>002012176<br>002012208<br>002012277<br>00201228 | <u></u>                                                 |                                         |                                  |         |   |                                           |          |
| Ca | Appro<br>ancel A                                            | ove Purc<br>ssignme                                                                                                    |                                                          | Tasks (4<br>Show: New a                                                                            | 6 / 46)<br>and In Prog                                                     | Alerts<br>ress Tasks                                                                   | Notific<br>(46 / 46)                                    | ations                                  | ect a                            | Subview | • |                                           | <b>•</b> |
|    |                                                             |                                                                                                    | E                                                        | Subject Accept Deci Approve/Re                                                                     | ision / Adju<br>ject/Chang                                                 | <u>st Shopping</u><br>e Parked Do                                                      | Cart Numbe                                              | er 10004505<br>2006942:S/<br>2010795:7k | <u>26</u>                        |         |   | New<br>In Progres<br>Due Today<br>Overdue | is<br>y  |
|    |                                                             |                                                                                                    |                                                          | Approve/Re<br>Approve/Re<br>Approve/Re                                                             | ject/Chang<br>ject/Chang<br>ject/Chang                                     | e Parked Do<br>e Parked Do<br>e Parked Do                                              | ocument 100<br>ocument 100<br>ocument 100               | 2012086:S/<br>2012087:S/<br>2012176:Zk  | <u>2</u><br><u>2</u><br><u>2</u> |         |   |                                           |          |
|    |                                                             |                                                                                                    |                                                          | Approve/Re<br>Approve/Re<br>Approve/Re<br>Approve Put                                              | ject/Chang<br>ject/Chang<br>ject/Chang<br>rchase ord                       | e Parked Do<br>e Parked Do<br>e Parked Do<br>er Number                                 | ocument 100<br>ocument 100<br>ocument 100<br>8500238694 | 2012208:SA<br>2012277:SA<br>2012280:SA  | 7                                |         |   |                                           |          |
|    |                                                             |                                                                                                    |                                                          | ancel Assignn                                                                                      | nent Ma                                                                    | nager Subs                                                                             | titution                                                |                                         |                                  |         |   |                                           |          |

- Use the **Show** • filter options to manage your Tasks.
- Use Select a **Subview** to only view Tasks on Queue.
- Use the • **Document Status** filter to display tasks by status.

## **Additional Task Tab Functions**

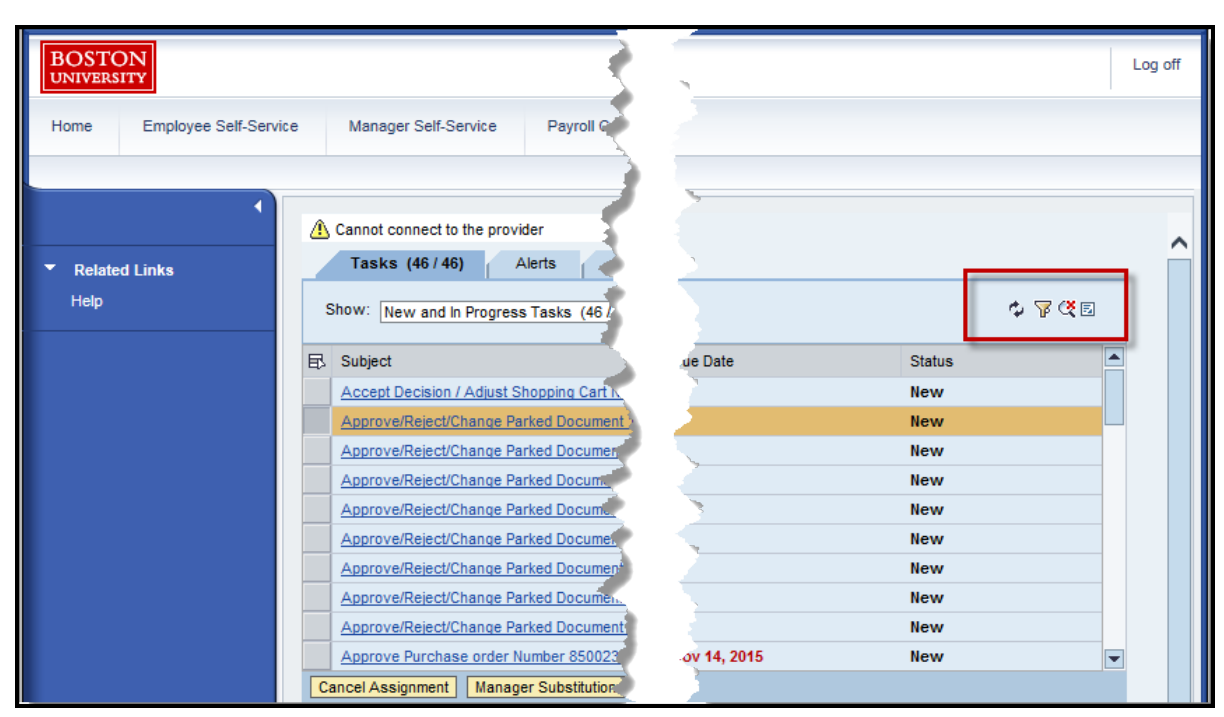

- *Refresh* items.
- Display
   additional
   options for
   Advanced
   Filtering.
- Contended Term on / Contended Term off the Preview Display Area.

#### To access Manage Substitution Rules Click on 🗾 Icon Button

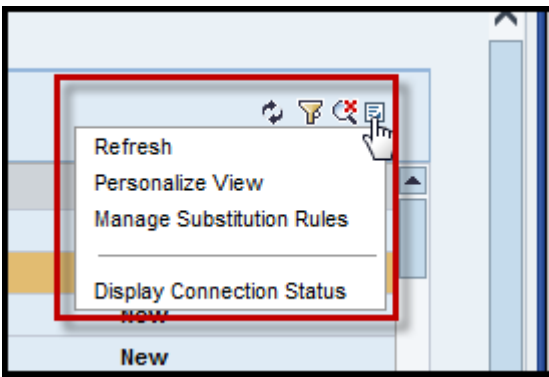

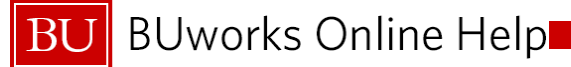

## Show Advance Filter Options 🛛 🖗

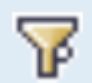

| Tasks (46 / 46) Alerts Notifications                                 |             |                    |         |
|----------------------------------------------------------------------|-------------|--------------------|---------|
| Show: New and In Progress Tasks (46 / 46) 💌 Select a Subview 💌 All 💌 |             |                    | ¢ 🍄 Q 🗉 |
| 民 Subject                                                            | . Initiator | Sent Date Due Date | Status  |
|                                                                      |             | ▼                  | • •     |
| Accept Decision / Adjust Shopping Cart Number 1000450526             | Train, 512  | Jan 28, 2016       | New     |
| Approve/Reject/Change Parked Document 1002006942:SA                  | Train, 503  | Aug 27, 2015       | New     |
| Approve/Reject/Change Parked Document 1002010795:ZK                  | Train, 703  | Feb 18, 2016       | New     |
| Approve/Reject/Change Parked Document 1002012086:SA                  | Train, 503  | Feb 2, 2016        | New     |
| Approve/Reject/Change Parked Document 1002012087:SA                  | Train, 503  | Feb 2, 2016        | New     |

#### Click on *Advance Filter* Option button **W** to Filter By:

•

- Subject
  - Ascending ٠ Order
  - Descendin g Order

Sent Date

٠

- Today
- Yesterday
- Last 7 Days
- Last 30 Days •
- Last 90 Days •

- **Due Date** 
  - Today •
  - Tomorrow ٠
  - Yesterday ٠
  - Last 7 Days ٠
  - Next 7 Days ٠
  - Last 30 Days ٠
  - Next 30 Days •
  - Last 90 Days ٠
  - Next 90 Days ٠

- Status
  - Clarified •
  - Completed
  - Confirmed
  - In • Clarification
  - In Progress
  - New
  - Read

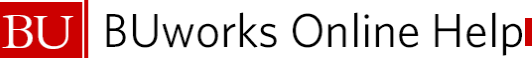

#### **Turn on and Turn off Preview Buttons**

| Tasks (46 / 46)            | Alerts Notifications                                                                                                    |            |                        |              |              |        |                           |
|----------------------------|----------------------------------------------------------------------------------------------------|------------|------------------------|--------------|--------------|--------|---------------------------|
| Show: New and In Progress  | s Tasks (46 / 46) 💌 Select a Subview 💌 All                                                                                                    |            |                        |              |              |        | ণ্ড ম <mark>ং</mark> জ্ঞা |
| R Subject                  |                                                                                                    |            | Initiator              | Sent Date    | Due Date     | Status |                           |
|                            |                                                                                                    | -          |                        | oun para     | •            | ,      | -                         |
| Accept Decision / Adjust S | hopping Cart Number 1000450526                                                                                                    |            | Train, 512             | Jan 28, 2016 |              | New    |                           |
| Approve/Reject/Change Pa   | arked Document 1002006942:SA                                                                                                    |            | Train, 503             | Aug 27, 2015 |              | New    |                           |
| Approve/Reject/Change Pa   | arked Document 1002010795:ZK                                                                                                    |            | Train, 703             | Feb 18, 2016 |              | New    |                           |
| Approve/Reject/Change Pa   | arked Document 1002012086:SA                                                                                                    |            | Train, 503             | Feb 2, 2016  |              | New    |                           |
| Approve/Reject/Change Pa   | arked Document 1002012087:SA                                                                                                    |            | Train, 503             | Feb 2, 2016  |              | New    |                           |
| Approve/Reject/Change Pa   | arked Document 1002012176:ZK                                                                                                    |            | Train, 503             | Mar 17, 2016 |              | New    |                           |
| Approve/Reject/Change Pa   | arked Document 1002012208:SA                                                                                                    |            | Train, 503             | Mar 30, 2016 |              | New    |                           |
| Approve/Reject/Change Pa   | arked Document 1002012277:SA                                                                                                    |            | Load Test 167, BUworks | May 23, 2016 |              | New    |                           |
| Approve/Reject/Change Pa   | arked Document 1002012280:SA                                                                                                    |            | Load Test 167, BUworks | May 23, 2016 |              | New    |                           |
| Approve Purchase order N   | lumber 8500238694                                                                                                    |            | Train, 513             | Nov 12, 2015 | Nov 14, 2015 | New    | •                         |
| Cancel Assignment Manag    | er Substitution                                                                                                    |            |                        |              |              |        |                           |
| Approve/Reject/Chang       | e Parked Document 1002006942:SA                                                                                                    |            |                        |              |              |        |                           |
| Sent Date:                 | Aug 27, 2015 by Train, 503                                                                                                    |            | Status:                | New          |              |        |                           |
| Priority:                  | Medium                                                                                                    |            |                        |              |              |        |                           |
| Description:               | Choose one of the decision options given. This completes the processing of this step.                                                                                                    |            |                        |              |              |        |                           |
|                            | You can review document 1002006942 in the new window that opened.                                                                                                    |            |                        |              |              |        |                           |
|                            | Fund Centers<br>1202020000                                                                                                    |            |                        |              |              |        |                           |
|                            | Before you make a decision, you can display the attachments and objects<br>which have been attached to the user decision. You can also create your own<br>attachments.<br>If you choose Cancel, the user decision remains in your inbox for<br>processino. |            |                        |              |              |        |                           |
| Required Reading:          |                                                                                                    |            |                        |              |              |        |                           |
| Type Title                 |                                                                                                    | Created On | Created By             |              |              |        |                           |
| Parked Docum               | nent: TRBU10020069422016 - Display                                                                                                    |            |                        |              |              |        |                           |
|                            |                                                                                                    |            |                        |              |              |        |                           |

• Use the *Turns on* (and *Turn off*) Preview Option buttons to allow for pane view (in the lower part of the window screen) on the selected *Task*.

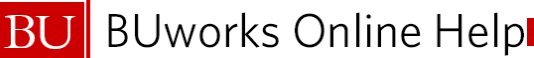

# **Refresh Button Second Function**

|     |                            |                                             |                                                        |                   |            |           |             |                |          |    |              |       |      |             | Log of         | ïf |
|-----|----------------------------|---------------------------------------------|--------------------------------------------------------|-------------------|------------|-----------|-------------|----------------|----------|----|--------------|-------|------|-------------|----------------|----|
| ice | Manager Self-Service       | Payroll Coordinator                         | Organizational Chart                                   | Finance           | ACCT XWalk | Reporting | Procurement | Worklist       | WebGUI   |    |              |       |      |             |                |    |
|     |                            |                                             |                                                        |                   |            |           |             |                |          |    |              |       |      |             |                |    |
|     | Tasks (1 / 2) Alert        | Notifications                               |                                                        |                   |            |           |             |                |          |    |              |       |      |             |                |    |
|     | Show: New and In Progress  | Tasks (1/2) 💌 S                             | elect a Subview 💌 A                                    | <b>•</b>          |            |           |             |                |          |    |              |       |      |             | € 7 <b>€</b> 5 |    |
| Ę   | Subject                    |                                             |                                                        |                   |            |           |             | Initiator      |          |    | Sent Date    | ≂ Due | Date | .≞ Status   | Refresh items  |    |
|     | Complete Shopping Cart 100 | 0591277 with Value 550.0                    | 00 USD                                                 |                   |            |           |             | Train, 503     |          |    | Aug 22, 2016 | Tod   | ау   | In Progress |                |    |
| -   | Approve/Reject/Change Park | ked Document 100249982                      | <u>6:SA</u>                                            |                   |            |           |             | Flynn, Terence | e P      |    | Aug 19, 2016 |       |      | New         |                |    |
| _   |                            |                                             |                                                        |                   |            |           |             |                |          |    |              |       |      |             |                |    |
|     |                            |                                             |                                                        |                   |            |           |             |                |          |    |              |       |      |             |                |    |
|     |                            |                                             |                                                        |                   |            |           |             |                |          |    |              |       |      |             |                |    |
| _   |                            |                                             |                                                        |                   |            |           |             |                |          |    |              |       |      |             |                |    |
| _   |                            |                                             |                                                        |                   |            |           |             |                |          |    |              |       |      |             |                |    |
|     |                            |                                             |                                                        |                   |            |           |             |                |          |    |              |       |      |             | •              |    |
|     | Cancel Assignment Manager  | r Substitution                              |                                                        |                   |            |           |             |                |          |    |              |       |      |             |                |    |
|     | Complete Shopping Car      | rt 1000591277 with V                        | alue 550.00 USD                                        |                   |            |           |             |                |          |    |              |       |      |             |                |    |
|     | Sent Date:                 | Aug 22, 2016 by Train                       | , 503                                                  |                   |            |           |             |                | Due Da   | e: | Today        |       |      |             |                |    |
|     | Status:                    | In Progress                                 |                                                        |                   |            |           |             |                | Priority |    | Medium       |       |      |             |                |    |
|     | Description:               | You are responsible f<br>BUWTN503 08/22/201 | for the approval of shopping<br>6 17:03 " of BUWTN503. | cart "            |            |           |             |                |          |    |              |       |      |             |                |    |
|     |                            | The total value is 550.                     | 00 USD.                                                |                   |            |           |             |                |          |    |              |       |      |             |                |    |
|     |                            | Open the document to<br>shopper.            | approve, reject, or inquire the                        | he cart back to t | 1e         |           |             |                |          |    |              |       |      |             |                |    |
|     |                            |                                             |                                                        |                   |            |           |             |                |          |    |              |       |      |             |                |    |

Click on the refresh button 📩 ٠ generated Tasks.

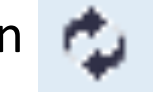

to display and updates new system

#### **Demonstration: Manage Worklist Tasks**

- Manage Tasks in the Worklist
  - Video System Demonstration

| BOSTON                            |                         |                                     |                                   |                          |                      |                  |         |              |       |                 | Log o |
|-----------------------------------|-------------------------|-------------------------------------|-----------------------------------|--------------------------|----------------------|------------------|---------|--------------|-------|-----------------|-------|
| UNIVERSITY                        |                         |                                     |                                   |                          |                      |                  |         |              |       |                 |       |
| Home Employee Self-Servi          | ce Manager Self-Service | Payroll Coordinator                 | Organizational Chart              | Finance ACCT XWalk       | Reporting Procuremen | Worklist         | WebGUI  |              |       |                 |       |
|                                   |                         |                                     |                                   |                          |                      | _                |         |              |       |                 |       |
|                                   |                         |                                     |                                   |                          |                      |                  |         |              |       |                 |       |
|                                   | Tasks (2/3)             | lerts Notifications                 |                                   |                          |                      |                  |         |              |       |                 |       |
| <ul> <li>Related Links</li> </ul> | Show: New and In Progra | ss Tasks (2/3)                      | elect a Subview                   | •                        |                      |                  |         |              |       | 0               | 745   |
| Help                              |                         |                                     |                                   |                          |                      |                  |         |              |       |                 |       |
|                                   | E Subject               |                                     |                                   |                          |                      | Initiator        |         | Sent Date    |       |                 |       |
|                                   | Approve/Reject/Change   | Marked Document 1002549/11          | 8/8A                              |                          |                      | Train, 503       |         | Loday        | Today | New In Programs |       |
|                                   | Approve/Reject/Change   | Parked Document 1002499820          | 3:SA                              |                          |                      | Flynn, Terence P |         | Aug 19, 2016 | Today | New             |       |
|                                   |                         |                                     |                                   |                          |                      |                  |         | -            |       |                 |       |
|                                   |                         |                                     |                                   |                          |                      |                  |         |              |       |                 |       |
|                                   |                         |                                     |                                   |                          |                      |                  |         |              |       |                 |       |
|                                   |                         |                                     |                                   |                          |                      |                  |         |              |       |                 |       |
|                                   |                         |                                     |                                   |                          |                      |                  |         | Ν            |       |                 |       |
|                                   |                         |                                     |                                   |                          |                      |                  |         | 6            |       |                 | -     |
|                                   | Cancel Assignment Man   | ager Substitution                   |                                   |                          |                      |                  |         |              |       |                 |       |
|                                   | Approve/Reject/Char     | ge Parked Document                  | 1002549715:SA                     |                          |                      |                  |         |              |       |                 |       |
|                                   | Sent Date:              | Today by Train, 503                 |                                   |                          |                      |                  | Status: | New          |       |                 |       |
|                                   | Priority:               | Medium                              |                                   |                          |                      |                  |         |              |       |                 |       |
|                                   | Description:            | Choose one of the dee<br>this step. | cision options given. This comple | ates the processing of   |                      |                  |         |              |       |                 |       |
|                                   |                         | You can review docu                 | ment 1002549715 in the new w      | indow that opened.       |                      |                  |         |              |       |                 |       |
|                                   |                         | Fund Centers<br>1202020000          |                                   |                          |                      |                  |         |              |       |                 |       |
|                                   |                         | Before you make a de                | cision, you can display the attac | chments and objects      |                      |                  |         |              |       |                 |       |
|                                   |                         | which have been atta<br>attachments | ched to the user decision. You o  | can also create your own |                      |                  |         |              |       |                 |       |
|                                   |                         | If you choose Cancel,               | the user decision remains in yo   | ur inbox for             |                      |                  |         |              |       |                 |       |
|                                   | Required Reading:       | processing.                         |                                   |                          |                      |                  |         |              |       |                 |       |
|                                   | Type Title              |                                     |                                   |                          | Created On           | Created By       |         |              |       |                 |       |
|                                   | Parked D                | ocument: TRBU100254971520           | 117 - Display                     |                          |                      |                  |         |              |       |                 |       |
|                                   | Attachments:            |                                     |                                   |                          |                      |                  |         |              |       |                 |       |
|                                   | Type Title              | ourmont: TDPU100254074520           | 147                               |                          | Created On           | Created By       |         |              |       |                 |       |
|                                   | Parked D                | ocument. 1Rb0100254971520           |                                   |                          |                      |                  |         |              |       |                 |       |

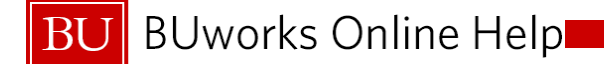

## Questions

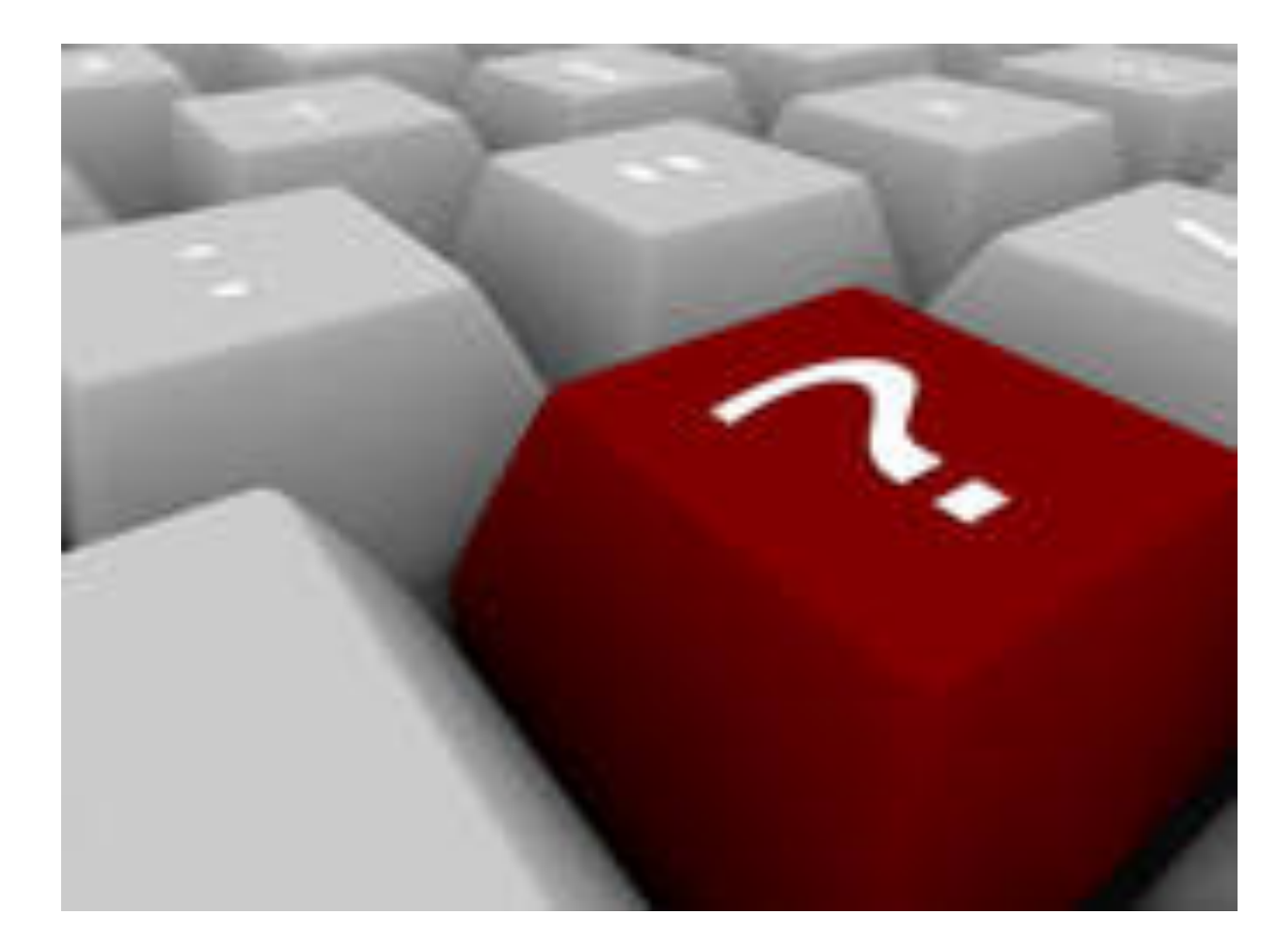

12

## **Course Map**

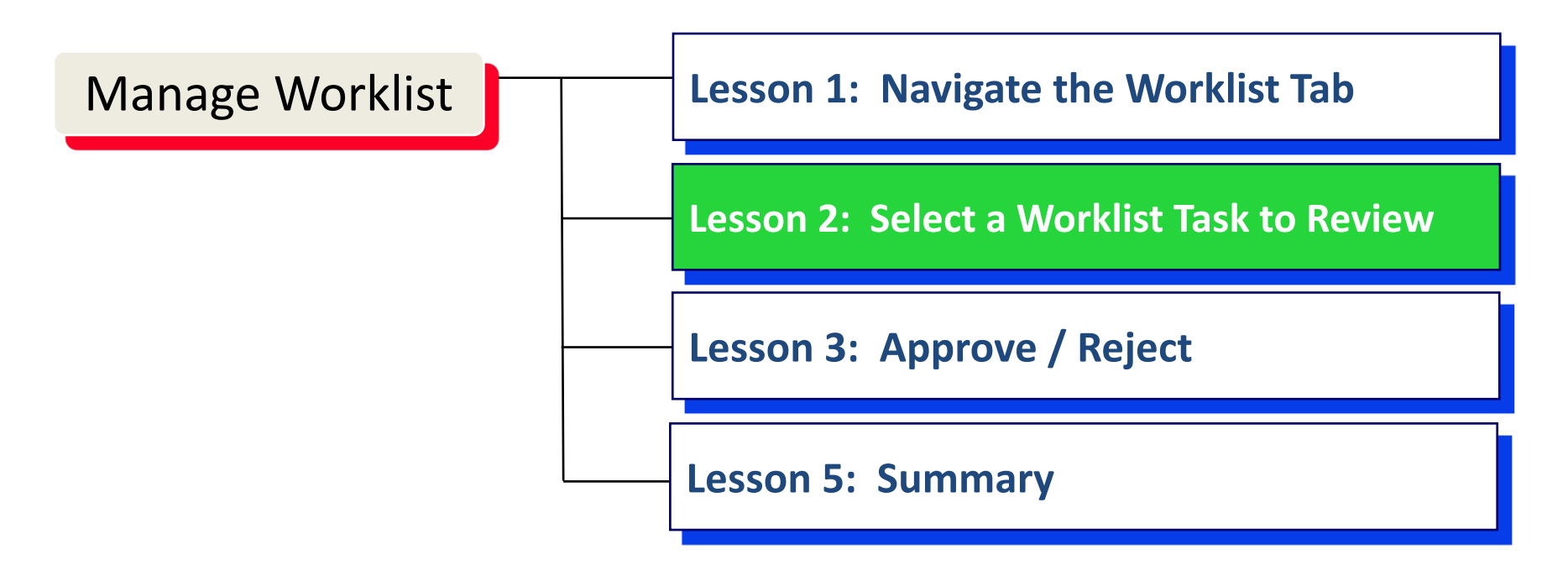

## Lesson 2 – Objectives

Upon completion of this lesson, you should be able to:

- Select a Task to Review
- Cancel Assignment of a Task
- Manage Substitutes for Approver
- View Attachments
- Utilize Additional Functions in Preview Pane

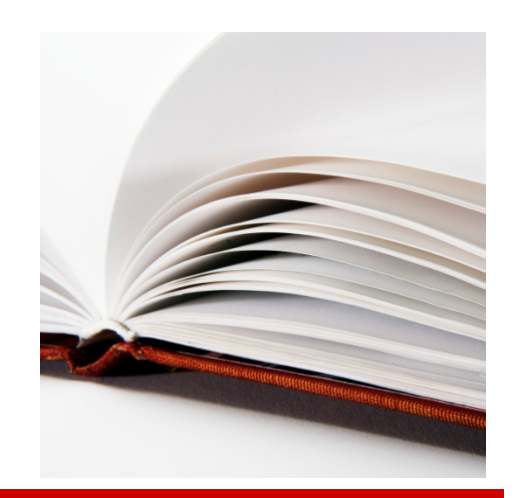

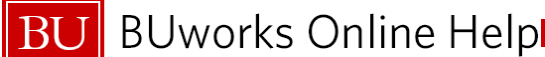

## Selecting a Task in Your Worklist

|                                                                                                    |                             |                             | Log off |  |  |  |  |  |  |  |
|----------------------------------------------------------------------------------------------------|-----------------------------|-----------------------------|---------|--|--|--|--|--|--|--|
| ce Manager Self-Service Payroll Coordinator Organizational Chart Finance ACCT XWalk Reporting                   | Procurement Worklist WebGUI |                             |         |  |  |  |  |  |  |  |
| Show: New and in Progress Tasks (2/3)  Select a Subview  All                                                    |                             |                             |         |  |  |  |  |  |  |  |
| Approve/Reject/Change Parked Document 1002549715:SA<br>Complete Strouping Carl 1000391217 with Value 300:00 USD | Train, 503<br>Train, 303    | Today<br>Aug 22, 2010 Today | New     |  |  |  |  |  |  |  |
| Approve/Reject/Change Parked Document 1002499826.SA                                                             | Flynn, Terence P            | Aug 19, 2016                | New     |  |  |  |  |  |  |  |

- Select a *Task* by clicking on a line item from *Worklist*.
- Once a *Task* is selected and opened (double clicking on *Task* Line Item):
  - *Task* is assigned to you for review and approval.
  - Task is removed from other Approver(s) Worklist and no longer available to view in their Worklist.

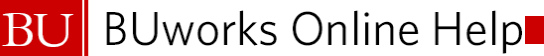

### Select a Task to Review – Assign To Me

| rice |    | Manager Self-Service                                                                 | Payroll Coordinator                                             | Organizational Chart                     | Finance    | ACCT XWalk Rep |
|------|----|--------------------------------------------------------------------------------------|-----------------------------------------------------------------|------------------------------------------|------------|----------------|
|      | s  | how: New and In Progress                                                             | Tasks (2/3) 💌 S                                                 | elect a Subview 💌                        | I <b>v</b> | ]              |
| E    | ₽  | Subject                                                                              |                                                                 |                                          |            |                |
|      |    | Approve/Reject/Change Par<br>Complete Shopping Cart 100<br>Approve/Reject/Change Par | ked Document 100254971<br>00591277 with Val<br>ked Document 100 | 5:SA<br>ard<br>bmit                      |            |                |
| _    |    |                                                                                      | Assig<br>Màdd I<br>Displa                                       | n To Me<br>Memo<br>av Details in SAP GUI |            |                |
| _    |    |                                                                                      | Mana<br>Creat<br>View                                           | ge Attachments<br>e Ad-Hoc Request       |            |                |
|      | C. | ancel Assignment Manage                                                              | r Substitution                                                  |                                          |            |                |

- Highlight and select the *Task*
- Right click on *Task* to access *Assign To Me* option.
- Assign *Task* to yourself for review at a later time.

#### This ensures the *Task* is:

- Reviewed and approved only by you.
- Is "Logically Deleted" from other Approver(s) *Worklist*.

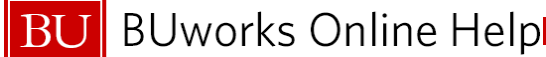

### **Cancel Assignment**

| Show: New and In Progress Tasks (5) V All V                                            |                    |              | Show Filters Hide         | Preview Refresh |
|----------------------------------------------------------------------------------------|--------------------|--------------|---------------------------|-----------------|
| Subject                                                                                | From               | Sent =       | Due                       | Status          |
| Journal Entry 1000074523 Ready for FAO Review (Funds Center 3432230000)                | Papke, Fred        | Feb 28, 2012 |                           | In Progress     |
| Change Parked Document 1000074217 (Funds Center 1010100000)                            | Train 515, BUworks | Feb 27, 2012 |                           | In Progress     |
| Approve: New Fund Master                                                               | Train 609, BUworks | Jan 26, 2012 | Jan 31, 2012              | In Progress     |
| Approve: New Balance Sheet GL Account                                                  | Train 609, BUworks | Dec 16, 2011 | Dec 21, 2011              | In Progress     |
| Approve: New Internal Order & Related Master Data                                      | Greene, Coleman    | Dec 14, 2011 | Dec 19, 2011              | In Progress     |
|                                                                                        |                    |              |                           |                 |
|                                                                                        |                    |              |                           |                 |
|                                                                                        |                    |              |                           |                 |
|                                                                                        |                    |              |                           |                 |
|                                                                                        |                    |              |                           |                 |
|                                                                                        |                    |              |                           |                 |
| Cancel Assignment Manager Substitution                                                 |                    |              |                           |                 |
| Journal Entry 1000074523 Ready for FAO Review (Funds Center 3432230000)                |                    |              | You can also:             |                 |
| Sent: Feb 28, 2012 by Papke, Fred Status: In Progress                                  |                    |              | Display Details in SAP GL | 11              |
| Priority: Normal                                                                       |                    |              | Manage Attachments        |                 |
| Parked document is to be released. Release the parked document or deny the<br>release. |                    |              | View History              |                 |
| Attachments Type Title Parked Document: TRBU10000745232012                             |                    |              |                           |                 |
| Open Task Resubmit Forward Cancel Assignment                                           |                    |              |                           |                 |

- If you select or open a task by mistake, you can use the Cancel Assignment buttons to return the task to workflow
- This allows another approver to select the task to review and approve

#### Demonstration: Select a Task to Review

- Select, open, and cancel assignment for a task in the worklist
  - Live system demonstration

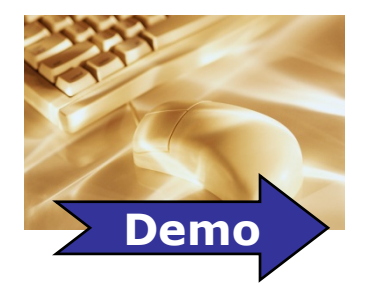

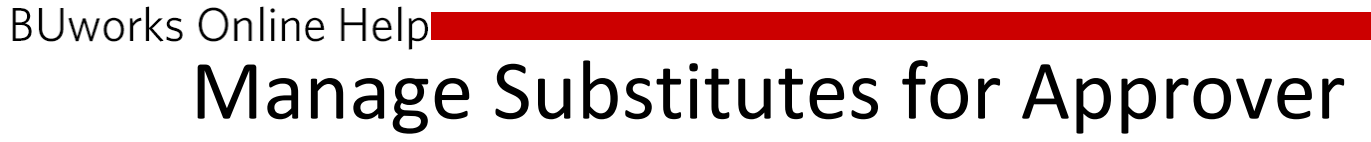

| Show: New and In Progress Tasks (5) 💌 All                               |
|-------------------------------------------------------------------------|
| Subject                                                                 |
| Journal Entry 1000074523 Ready for FAO Review (Funds Center 3432230000) |
| Change Parked Document 1000074217 (Funds Center 1010100000)             |
| Approve: New Fund Master                                                |
| Approve: New Balance Sheet GL Account                                   |
| Approve: New Internal Order & Related Master Data                       |
|                                                                         |
|                                                                         |
|                                                                         |
|                                                                         |
|                                                                         |
| Row 1 of 5 💌 🗵                                                          |
| Cancel Assignment Manager Substitution                                  |

 Use the Manager Substitution button to temporarily assign a substitute approver for your worklist

 This allows you to create a rule for forwarding task to a specific individual

BU

BU

#### BUworks Online Help

#### **Create Substitution Rule**

#### Manage Substitution Rules

You can view and manage your task substitution rules. You can make an assignee receive your tasks, or you can set an assignee to fill in for you (for example, in case you are unexpectedly absent). You can create several substitution rules to cover all cases. You can also see other users' substitution rules involving you, and you can take over another user's tasks (if this user has allowed you to 'fill in').

|       |                                              |                                                                            |                                                              |                  | Sea  | irch Fo  | r People | •             |       |        |  |
|-------|----------------------------------------------|----------------------------------------------------------------------------|--------------------------------------------------------------|------------------|------|----------|----------|---------------|-------|--------|--|
| My Su | ubstitution Rule                             | es                                                                         |                                                              |                  | 0    | More th  | an one n | ame found for | hiram |        |  |
| Crea  | ate Rule De                                  | lete Refresh                                                               |                                                              |                  | Sear | ch For I | Names:   | hiram         |       | Search |  |
| Т     | asks                                         | Nominee                                                                    | What To Do                                                   | Status           | Cu   | rrent S  | election | ı             |       |        |  |
|       |                                              |                                                                            |                                                              |                  |      | â        | Hiramo   | ito, Miyu     |       |        |  |
|       | Create a Subs                                | titution Rule                                                              |                                                              |                  |      | ă        | Ettienn  | e, Hiram, C   |       |        |  |
|       | You can define which i                       | tasks you want to assign to a n                                            | ominee. You can either make the nominee re                   | ceive vour tesk  |      | <u> </u> | Rodrig   | uez, Hiram    |       |        |  |
|       | example, when you go<br>unexpectedly absent) | on vacation), or you can allow                                             | the nominee to fill in for you (for example, in              | case you are     |      |          |          |               |       |        |  |
|       |                                              |                                                                            |                                                              |                  |      |          |          |               |       |        |  |
|       | Define Rule                                  | Set Rule Activation                                                        |                                                              |                  |      |          |          |               |       |        |  |
|       | Nemineer                                     | hiram                                                                      | Select                                                       |                  |      |          |          |               |       |        |  |
| Other | Assign These Tasks:                          | All                                                                        |                                                              |                  |      |          |          |               |       |        |  |
| Task  |                                              | The nominee is the substitute<br>all tasks                                 | e for                                                        |                  |      |          |          |               |       |        |  |
|       | I Want the Nominee to:                       | Receive My Tasks                                                           |                                                              |                  | A    |          | Cancel   |               |       |        |  |
|       |                                              | You hand over tasks to the ass<br>step you can set a start date for        | signee for the duration of your planned abse<br>or this rule | nce; in the next |      | +F7      |          |               |       |        |  |
|       |                                              | <ul> <li>Fill In For Me</li> <li>If you are unexpectedly absent</li> </ul> | t, the nominee can take over your tasks com                  | pletely          |      |          |          |               |       |        |  |
|       |                                              |                                                                            |                                                              |                  |      |          |          |               |       |        |  |
|       | Next  Cancel                                 |                                                                            |                                                              |                  |      |          |          |               |       |        |  |
|       |                                              |                                                                            |                                                              |                  |      |          |          |               |       |        |  |
|       | KOW 0                                        |                                                                            |                                                              |                  |      |          |          |               |       |        |  |

Demonstration: Manage Substitutes for Approver

- Create a substitution rule to temporarily forward your task to a different approver
  - Live system demonstration

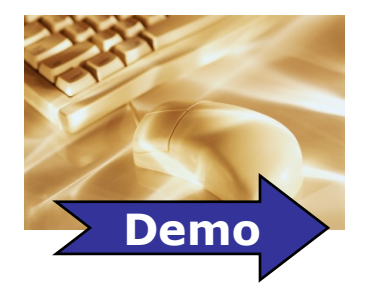

BI

#### **View Attachments**

| Journal               | Entry 1000074523 Ready for FAO Review (Funds Center 343            | 2230000) |             |
|-----------------------|--------------------------------------------------------------------|----------|-------------|
| Sent:<br>Priority:    | Feb 28, 2012 by Papke, Fred<br>Normal                              | Status:  | In Progress |
| Parked do<br>release. | ocument is to be released. Release the parked document or deny the |          |             |
| Attachm               | ents                                                               |          |             |
| Туре Т                | itle                                                               |          |             |
| <u> </u>              | Parked Document: TRBU10000745232012                                |          |             |
| Open Ta               | sk Resubmit Forward Cancel Assignment                              |          |             |

- You can find attachments for a task in the preview pane
- Click on the link to open the associated documents
  - These can include the SAP document, Notes, Word or PDF document types

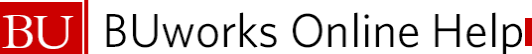

### Forward Task

| Journal Entry 1000074523 Ready for FAO Review                           | Task (History_Ba                                                                                                    |
|-------------------------------------------------------------------------|----------------------------------------------------------------------------------------------------|
| Sent: Feb 28, 2012 by Papke, Fred<br>Priority: Normal                   | Universal Worklist: Forward Items Journal Entry 1000074523 Ready for FAO Review (Funds Center 3432230000)<br>You can forward the item to one user. Select the new assignee from the list of possible recipients. Choose "Submit".<br>Lane, d<br>Submit |
| Parked document is to be released. Release the parked docum<br>release. | Search For People<br>Search For Names: Lane, d Search                                                                                                    |
| Attachments                                                             | Current Selection                                                                                                    |
| Type Title                                                              |                                                                                                    |
| Parked Document: TRBU10000745232012                                     |                                                                                                    |
| Open Task Resubmit Forward Cancel Assignment                            | Apply Cancel                                                                                                    |

- You can forward a task to a specified user
- Once you click the button, a user name search window appears
- Search for the user you would like to sent the task to and confirm the forward.

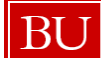

## **Commonly Used Preview Pane Functions**

#### You can also:

Display Details in SAP GUI Manage Attachments Create Ad-Hoc Request View History

- Display Detail in SAP GUI
  - Opens the actual SAP document
- Manage Attachments
  - Opens attachment list containing any associated documents
- View History
  - Displays the workflow/approval history of the task

#### **Demonstration: Preview Pane Functions**

- View attachments and utilize additional functions
  - Live system demonstration

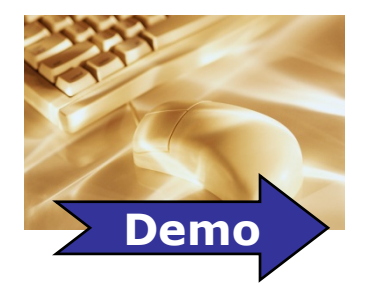

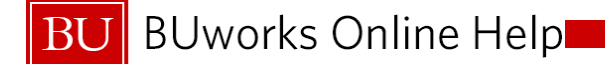

## Questions

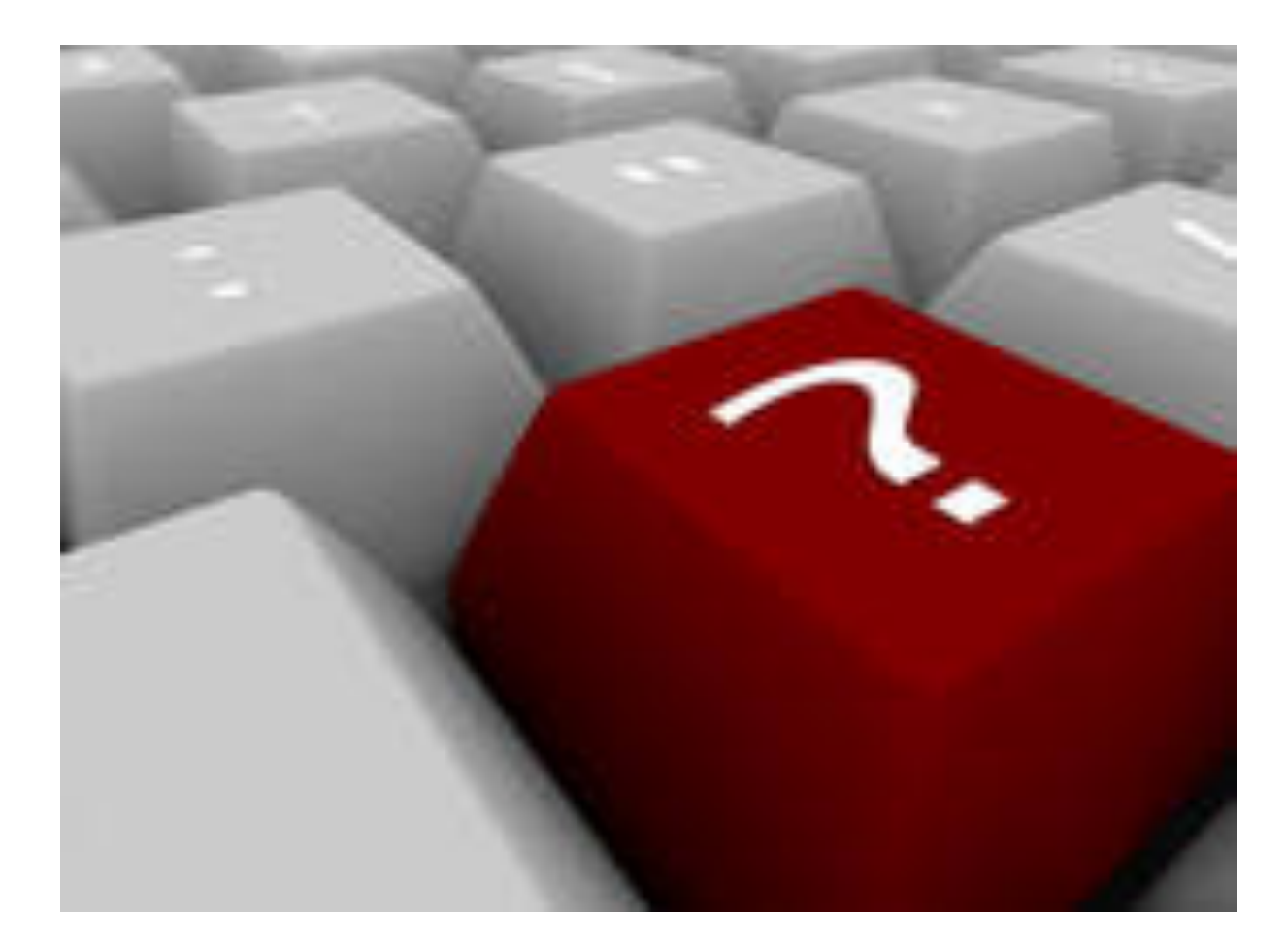

26

## **Course Map**

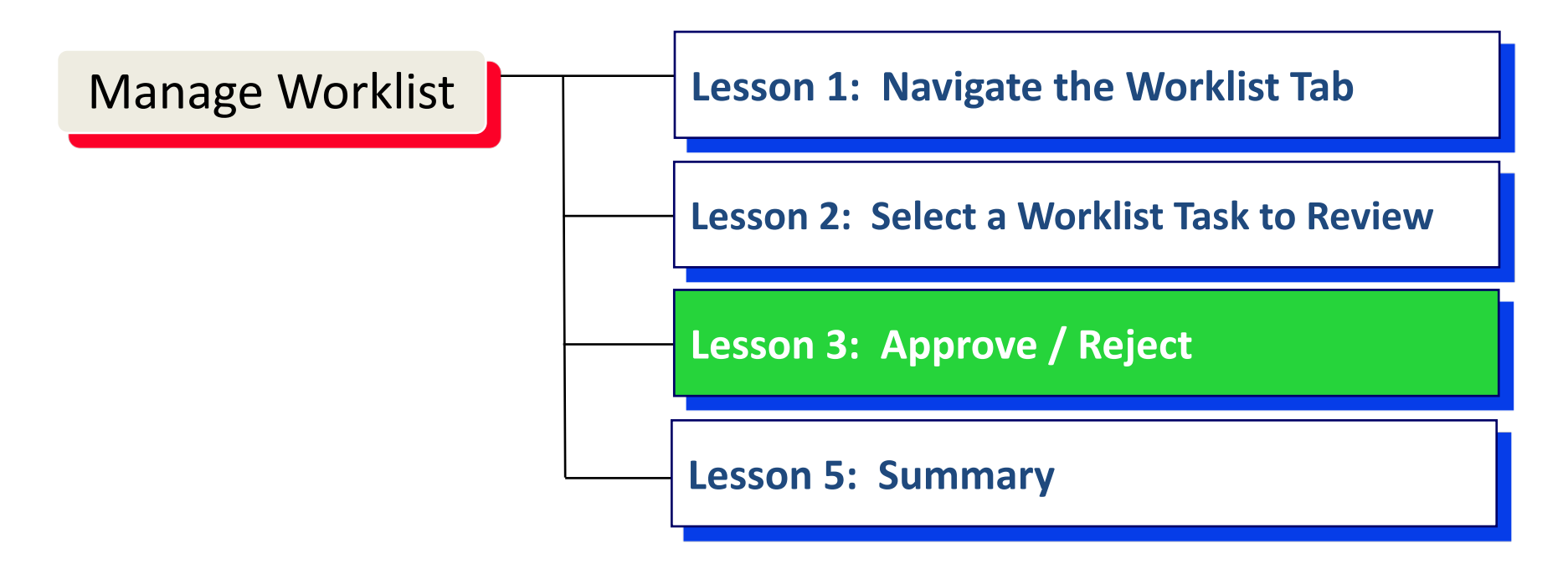

#### Lesson 3 – Objectives

Upon completion of this lesson, you should be able to:

- Approve a Task (Release)
- Reject a Task

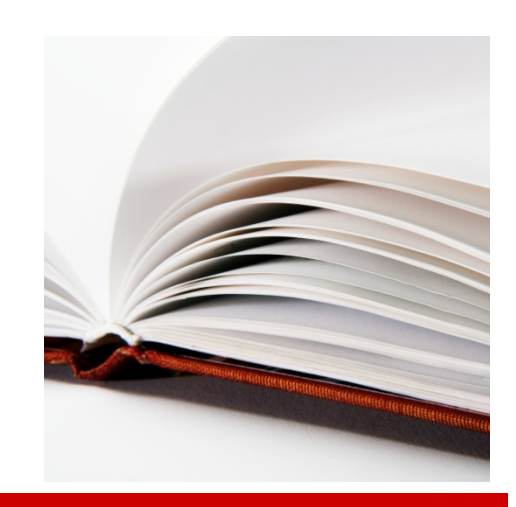

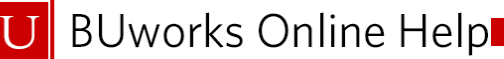

## Approve a Task

| Menu       Back Exit Cancel System       Tree on Editing options       Release       Reject         Basic data       Details       Workflow       Amount Information       Total deb.         Document Date       92/28/2012       Currency       USD       Total deb.       100.00       US         Posting Date       02/28/2012       Currency       USD       Total deb.       100.00       US         Document Number       1000074523       Reference       100.00       US       Total cred.       100.00       US         Doc.Header Text                                                                                                    | Rel          | ease Pai        | rked G/L        | Acco       | unt Docui       | nent    | 10000   | 074523  | TRBU       | 2012       |
|----------------------------------------------------------------------------------------------------|--------------|-----------------|-----------------|------------|-----------------|---------|---------|---------|------------|------------|
| Basic data       Details       Workflow         Document Date       \$2/28/2012       Currency       USD         Posting Date       \$2/28/2012       Total deb.       Total deb.         Document Number       1000074523       Total cred.       100.00       US         Doc.Header Text                                                                                                    | Menu         | Back            | Exit Cance      | I Syster   | n Tree on       | Editing | options | Release | Reject     |            |
| Amount Information         Document Date       92/28/2012         Posting Date       02/28/2012         Document Number       1000074523         Reference                                                                                                    | Ва           | asic data 🛛 🕻   | Details Wo      | orkflow    |                 |         |         |         |            |            |
| Document Date         102/28/2012         Currency         USD           Posting Date         02/28/2012         100.00         100.00         100.00         US           Document Number         1000074523         Total deb.         100.00         US           Doc.Header Text         100.00         US         100.00         US           Company Code         TRBU         Trustees of Boston Univ Boston         100.00         US           2 Items ( No entry variant selected )         St         GL acct         Short Text         DC         Amount in doc.curr.          Assignment           St         GL acct         Short Text         D/C         Amount in doc.curr.          Assignment           Sobilition         90.00         90.00         90.00         90.00         90.00         90.00         90.00         90.00                                                                                                    |              |                 |                 |            |                 |         |         | Am      | ount Infor | mation     |
| Posting Date         02/28/2012         100.00 US           Document Number         1000074523         Total cred.           Reference         100.00 US         Total cred.           Doc.Header Text         100.00 US         100.00 US           Company Code         TRBU         Trustees of Boston Univ Boston         100.00 US           2 Items ( No entry variant selected )         St GL acct         Short Text         D/C           4 Store         100.00         100.00         100.00         100.00                                                                                                    | Docu         | ment Date       | 02/28/2012      | 2 🗗 Curr   | ency USD        |         |         | Тс      | tal deb.   |            |
| Document Number 1000074523         Total cred.           Reference                                                                                                    | Postir       | ng Date         | 02/28/2012      | 2          |                 |         |         |         |            | 100.00 USD |
| Reference       Total cred.         Doc.Header Text       100.00 US         Company Code       TRBU       Trustees of Boston Univ Boston         2 Items ( No entry variant selected )       Image: Company Code       Image: Company Code         2 Items ( No entry variant selected )       Image: Company Code       Image: Company Code       Image: Company Code         2 Items ( No entry variant selected )       Image: Company Code       Image: Company Code       Image: Company Code         2 Items ( No entry variant selected )       Image: Company Code       Image: Company Code       Image: Company Code         500100       POST DOC ES D       Image: Company Code       Image: Company Code       Image: Company Code         100100       PETTY CASHH Cr       Image: Company Code       Image: Company Code       Image: Company Code         Image: Company Code       Image: Company Code       Image: Company Code       Image: Company Code       Image: Company Code         Image: Company Code       Image: Company Code       Image: Company Code       Image: Company Code       Image: Company Code         Image: Company Code       Image: Company Code       Image: Company Code       Image: Company Code       Image: Company Code         Image: Company Code       Image: Company Code       Image: Company Code       Image: Company Code       Imag | Docu         | ment Number     | 1000074523      | 3          |                 |         |         |         |            |            |
| Doc.Header Text       100.00 US         Company Code       TRBU       Trustees of Boston Univ Boston         2 Items ( No entry variant selected )       Items ( No entry variant selected )         St       GL acct       Short Text       D/C         Amount in doc.curr.        Assignment         500100       POST DOC ES D       100.00         100100       PETTY CASHH Cr       0.00                                                                                                    | Refer        | ence            |                 |            |                 |         |         | То      | tal cred.  |            |
| Company Code       TRBU       Trustees of Boston Univ Boston         2 Items ( No entry variant selected )       Items ( No entry variant selected )         St       G/L acct       Short Text       D/C         Amount in doc.curr.        Assignment         S00100       POST DOC ES D       100.00         100100       PETTY CASHH Cr       100.00                                                                                                    | Doc.H        | leader Text     |                 |            |                 |         |         |         |            | 100.00 USD |
| 2 Items ( No entry variant selected )           ■ St G/L acct         Short Text         D/C         Amount in doc.curr.          Assignment           ✓         500100         POST DOC E S D          100.00         100.00         100.00           ✓         100100         PETTY CASH H Cr          100.00         0.00         100.00                                                                                                    | Comp         | oany Code       | TRBU Tru        | stees of B | oston Univ Bost | on      |         | 0       | 0          |            |
| St G/L acct         Short Text         D/C         Amount in doc.curr.          Assignment           ✓         500100         POST DOC ES D         100.00         100.00           ✓         100100         PETTY CASH H Cr         100.00         100.00                                                                                                    | 2 Iten       | ns ( No entry v | variant selecte | d )        |                 |         |         |         |            |            |
| ✓         500100         POST DOC ES D         Image: 100.00           ✓         100100         PETTY CASHH Cr         Image: 100.00                                                                                                    | St           | G/L acct        | Short Text      | D/C        | Amount in doc.c | urr     | Assignn | nent    |            |            |
| 100100 PETTY CASHH Cr 100.00                                                                                                    | $\checkmark$ | 500100          | POST DOC E      | S D 📋      | 10              | 0.00    |         |         |            |            |
| E 0.00                                                                                                    | V            | 100100          | PETTY CASH      | H Cr 🗎     | 10              | 0.00    |         |         |            |            |
|                                                                                                    |              |                 |                 | 8          |                 | 0.00    |         |         |            |            |
| 0.00                                                                                                    |              |                 |                 | Ē          |                 | 0.00    |         |         |            |            |
| 0.00                                                                                                    |              |                 |                 |            |                 |         |         |         |            |            |

 Once you have selected and opened a task, the actual SAP document

opens

- For example, a parked journal entry
- Once you review the document for accuracy, use the Release button to approve the task
- If there a next level of approval, the task is sent to the reviewer for release

#### **Demonstration:** Approve Task

- Approve a task from the worklist
  - Live system demonstration

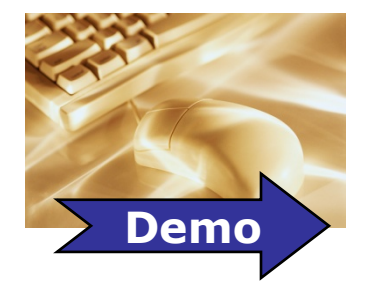

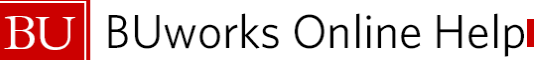

## Reject a Task

|                                                                    | ACU O/L                                                  | ,                             |                                       |                                     |         |       |     |            |        |     |
|--------------------------------------------------------------------|----------------------------------------------------------|-------------------------------|---------------------------------------|-------------------------------------|---------|-------|-----|------------|--------|-----|
| Menu Back                                                          | Exit Cance                                               | Syste                         | m Tree on                             | Editing                             | options | Relea | ase | Reject     |        |     |
| Basic data 🛛 D                                                     | )etails Wo                                               | rkflow                        |                                       |                                     |         |       |     |            |        |     |
|                                                                    |                                                          |                               |                                       |                                     |         |       | Amo | unt Inform | nation |     |
| Document Date                                                      | 02/28/2012                                               | 🗗 Cur                         | rency USD                             | ]                                   |         |       | Tot | al deb.    |        |     |
| Posting Date                                                       | 02/28/2012                                               |                               |                                       |                                     |         |       |     |            | 100.00 | USD |
| Document Number                                                    | 1000074523                                               |                               |                                       |                                     |         |       |     |            |        |     |
| Reference                                                          |                                                          |                               |                                       |                                     |         |       | Tot | al cred.   |        |     |
| Doc.Header Text                                                    |                                                          |                               |                                       |                                     |         |       |     |            | 100.00 | USD |
| Company Code                                                       |                                                          |                               |                                       |                                     |         |       |     |            |        |     |
| Company Code                                                       | TRBU Tru:                                                | stees of E                    | Boston Univ Bosto                     | n                                   |         |       | œ   |            |        |     |
| 2 Items ( No entry va                                              | IRBU Iru:<br>ariant selecte                              | stees of E                    | Boston Univ Bosto                     | on                                  |         |       | ~   |            |        |     |
| 2 Items ( No entry va                                              | IRBU Iru:<br>ariant selecte<br>Short Text                | stees of E<br>d )<br>D/C      | Soston Univ Bosto                     | urr.                                | Assignm | ent   | 00  | × <b>•</b> |        |     |
| 2 Items ( No entry va<br>St G/L acct 500100                        | ariant selecte<br>Short Text<br>POST DOC E               | d)<br>D/C<br>S D 🗈            | Amount in doc.ct                      | urr<br>).00                         | Assignm | ent   | 00  |            |        |     |
| 2 Items ( No entry v<br>St G/L acct 500100<br>100100               | ariant selecte<br>Short Text<br>POST DOC E<br>PETTY CASH | d )<br>D/C<br>S D 집<br>H Cr 집 | Amount in doc.ct<br>10(<br>10(        | arr<br>9.00 (                       | Assignm | ent   | 00  |            |        |     |
| 2 Items ( No entry v<br>St G/L acct<br>500100<br>100100            | ariant selecte<br>Short Text<br>POST DOC E<br>PETTY CASH | d)<br>D/C<br>S D<br>H Cr      | Amount in doc.cr<br>100<br>100        | arr<br><br><br><br><br>             | Assignm | ent   | ~   | ×=         |        |     |
| 2 Items ( No entry va<br>■ St   G/L acct  <br>■ 500100<br>■ 100100 | ariant selecte<br>Short Text<br>POST DOC E<br>PETTY CASH | d )<br>D/C<br>S D 1<br>H Cr 1 | Amount in doc.cr<br>100<br>100<br>100 | urr<br>0.00<br>0.00<br>0.00<br>0.00 | Assignm | ent   | 00  |            |        |     |

- You can also reject the document
- This will send the task back to the submitter
- You can add a note to ask for corrections or indicate needed changes
- The submitter will have to restart workflow once the corrections or updates are completed

#### Demonstration: Reject Task

- Reject a task from the worklist
  - Live system demonstration

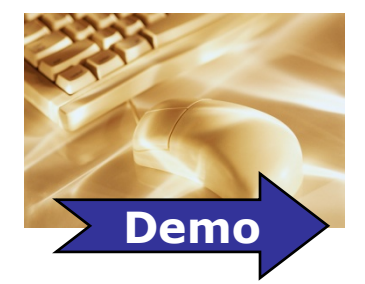

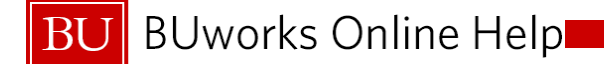

## Questions

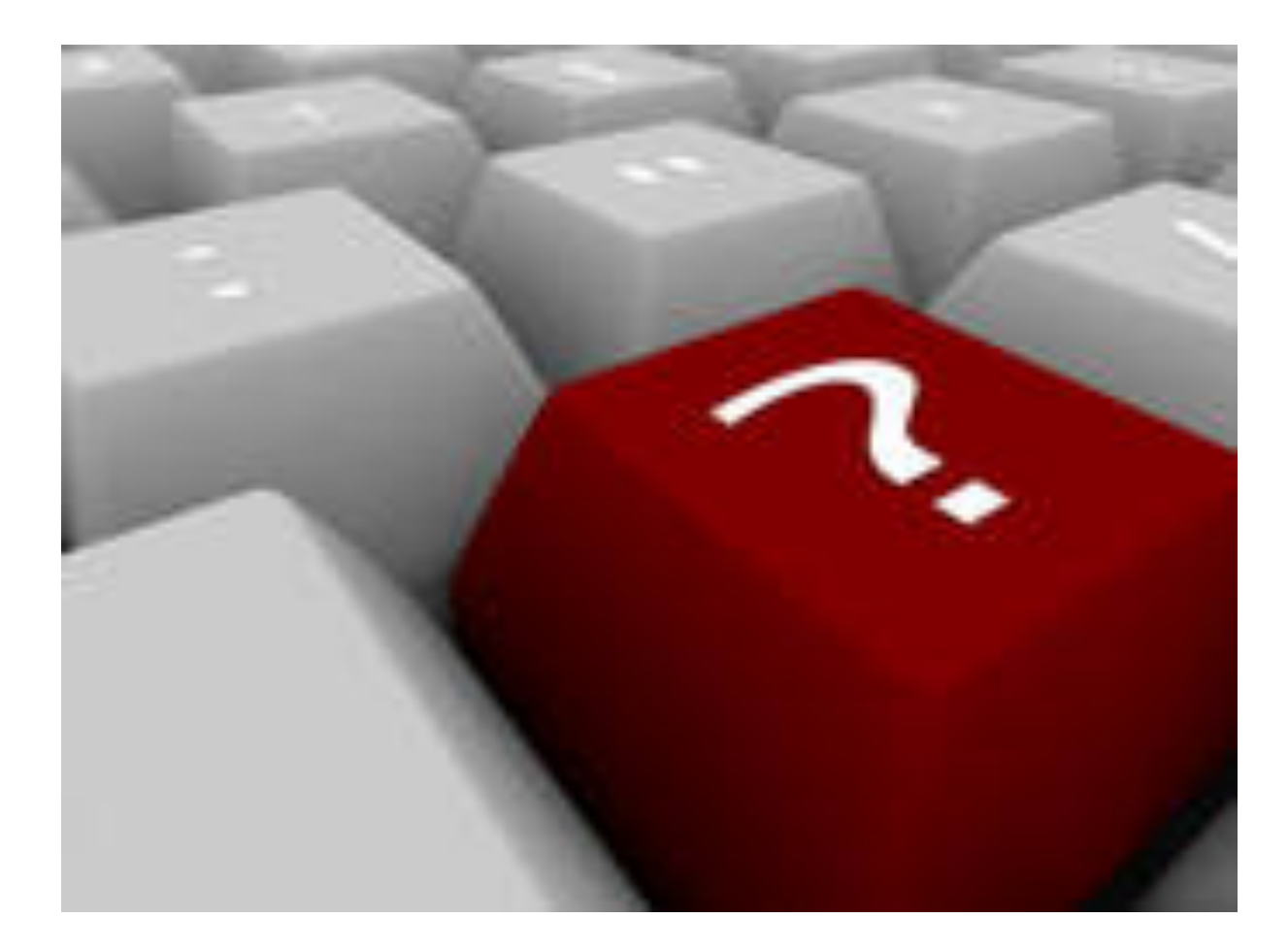

33

## **Course Map**

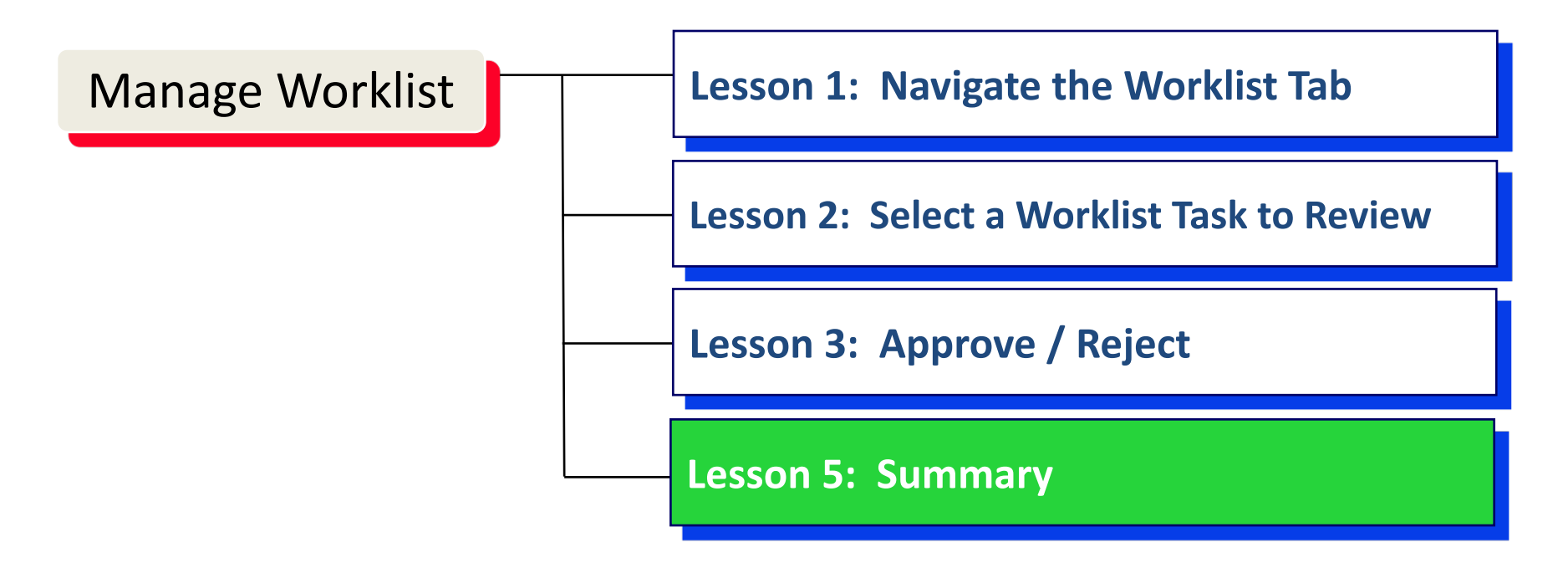

#### **Course Review**

You should now be able to:

- View Inbox
- View Attachments
- Approve Journal Entry
- Reject Journal Entry

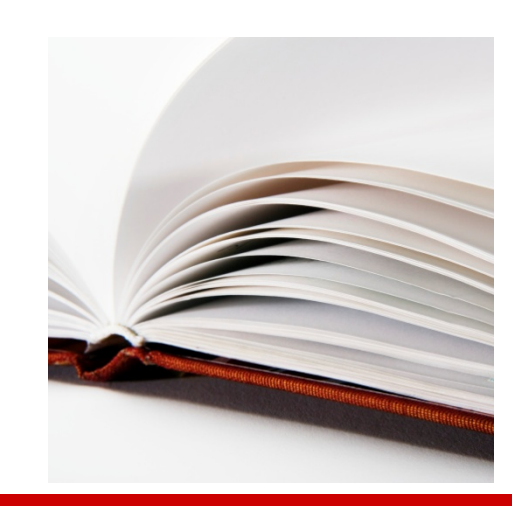

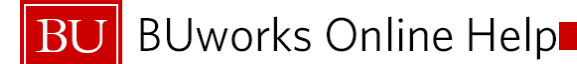

## Help and Support

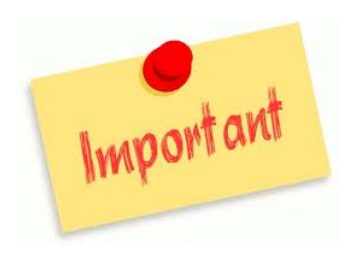

- 1. Access and refer to the on-line documentation for the task you are performing.
  - <u>https://prw.buw.bu.edu/gm/workplace</u>
- 2. Contact your Power User if you cannot resolve your issue with the on-line documentation.
- 3. Contact the Help Desk.

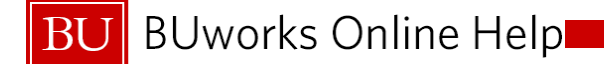

## Questions

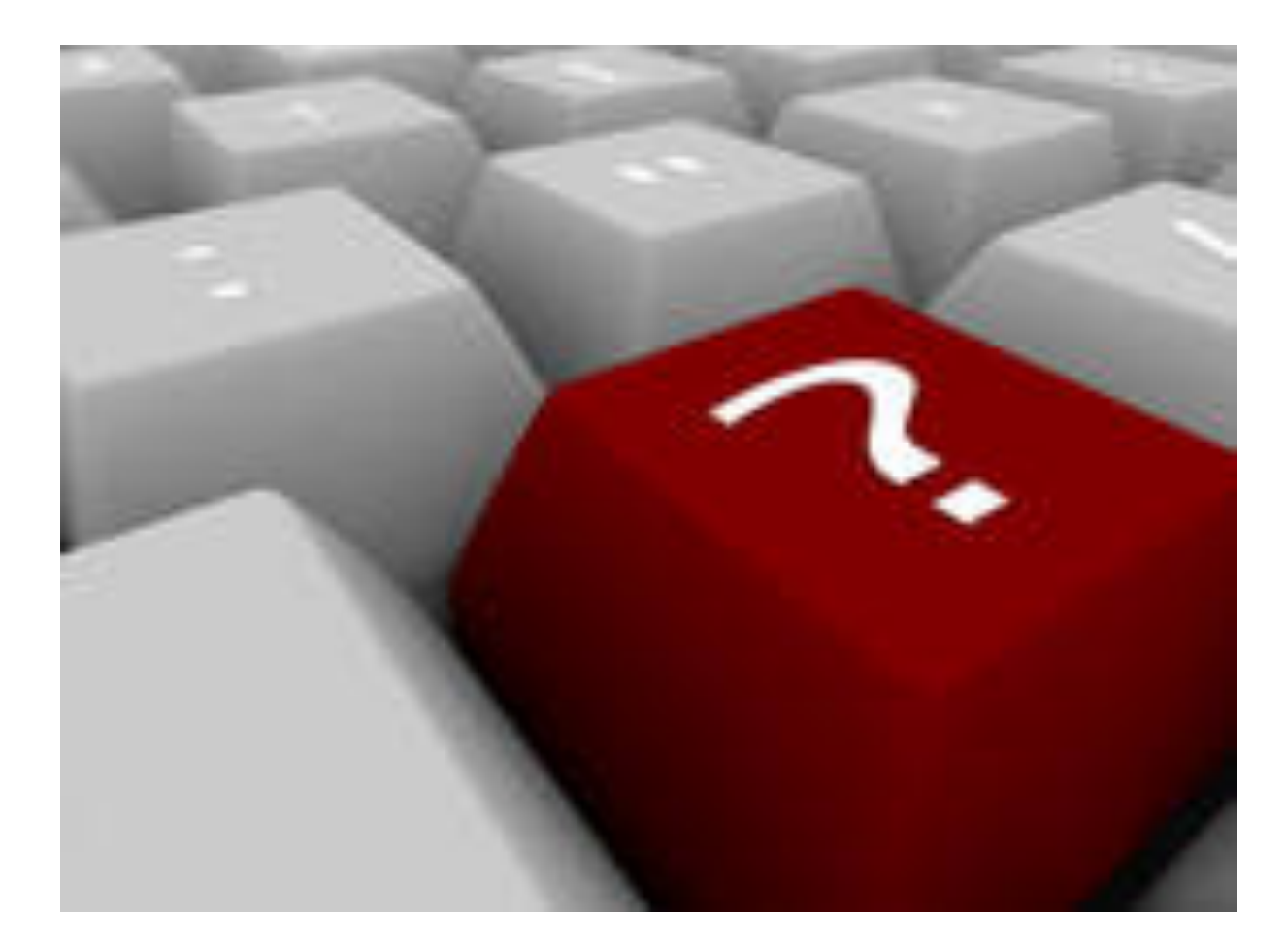

37